# Badan Pengelolaan Keuangan Daerah

Jl. Soekarno-Hatta Pematang Aur No 1 38576 (0736)9150013

Pemerintah Kab. Seluma / Badan Pengelolaan Keuangan Daerah

# Checker/ Verifikasi SP2D

No. SK :

#### Persyaratan

- 1. Daftar laporan dokumen pembukaan SP2D yang akan diverifikasi
- 2. Dokumen SP2D Penguji
- 3. SP/SSBP atau lampiran lainnya

# Sistem, Mekanisme dan Prosedur

- 1. Menerima dokumen daftar pembukaan SP2D penguji beserta lembar SPP dan SSBP
- 2. Melakukan Verifikasi terhadap pembukaan SP2D melalui aplikasi CMS KASDA
- 3. Login ke aplikasi CMS KASDA
- 4. Pilih wewenang checker
- 5. Pilih modul transaksi kemudian pilih modul SP2D (Interfacing SIMDA) kemudian pilih menu verifikasi SP2D
- 6. Pilih tab Data SP2D
- 7. Pilih tombol browse
- 8. Input kriteria pencairan SP2D berdasarkan tanggal atau nomor SP2D
- 9. Pilih SP2D
- 10. Tekan tombol Save
- 11. Jika tanggal pencairan sudah lewat, maka sistem akan menampilkan pesan " Tanggal pencairan SP2D sudah expired"
- 12. Selanjutnya akan muncul "Verifikasi SP2D berhasil"
- 13. Pada akhir hari lakukan pencetakkan laporan hasil verifikasi

#### Waktu Penyelesaian

1 Hari

# **Biaya / Tarif**

Tidak dipungut biaya

### Badan Pengelolaan Keuangan Daerah

Jl. Soekarno-Hatta Pematang Aur No 1 38576 (0736)9150013

Pemerintah Kab. Seluma / Badan Pengelolaan Keuangan Daerah

# **Produk Pelayanan**

1. Checker/ Verifikasi SP2D

# Pengaduan Layanan

Badan Pengelolaan Keuangan Daerah Kabupaten Seluma